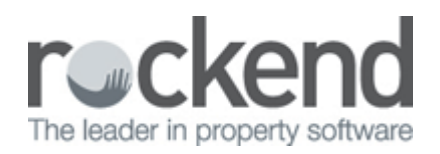

## Displaying the Agent ABN on Statements and Invoices in REST Professional

Setup of Agent ABN on statement/invoices in REST

 Go to your system options (ie/ Other > Utilities > System Options > Statements Tab). Tick the option for "Print Agent ABN" and click ok (please note all users need to be out of rest to effect this system option change)

| ystem Options                                                                                                    | ×           |
|----------------------------------------------------------------------------------------------------|-------------|
| Sales       Other       SMTP       System       Image: Other Payments       Mobile         iransactions       Statements       Image: Other Payments       Mobile         Statements       Image: Other Payment Payment Pa |             |
| Email tenant statements     Print a tear off remittance     REST     Print emailed invoice/statement                                                                                                    |             |
| Headers and footers Offset for footer O Print header middle                                                                                                    |             |
| Offsets for creditor reports 0 Offset for vacancy report 0 Length of page 60                                                                                                    | Cancel, ESC |
| Email owner statements<br>None  PDF format  HTML format  Print emailed owner statements                                                                                                    | OK · F12    |

Go to Owner Details (ie/ files > owner >tax and charges tab). Tick the option for "Use Agent ABN" and click ok

| 🐣 Owner Details                                                              | - • •                                      |
|------------------------------------------------------------------------------|--------------------------------------------|
| Alpha index BALDWIN Active                                                   |                                            |
| Name Alec Baldwin                                                            | ×                                          |
| General Payment Notes Enquiry Properties 0/S Disbs Budget Tax & Charges      | Cancel - ESC                               |
| Tax<br>GSTchargeable from 01/07/00                                           | Action - F1                                |
| Owner ABN 54-678-987-345 📝 Use agent ABN                                     | Clear - F2                                 |
| Charges(Excl)<br>Postage and sundries \$5.00<br>Income & Expenditure \$30.00 | Delete - F3                                |
| Owner status Owner type                                                      | Search - F7<br>Last Edits - F9<br>OK - F12 |

## Previewing the Statement/Invoice in REST

To preview a Statement/Invoice go to Reports > Tenant > Statement/Invoice Printing > Preview

Agent ABN will display on the right side of the page

| Rockend Real Estate<br>Licensee: Bedrock<br>1 Chandos Street<br>ST LEONARDS NSW 2065<br>Tel:(02) 9966 0900 Fax:(02) 9966 0922 |                                                                               |                     |                              |                      |  |  |
|----------------------------------------------------------------------------------------------------|-------------------------------------------------------------------------------|---------------------|------------------------------|----------------------|--|--|
|                                                                                                    | Jennifer Aniston<br>4/40 Gibson Street<br>NORTH SYDNEY NSW 20                 | D60 Agent ABN       | oice<br>I: 32-456-812        | 2-986                |  |  |
| Regarding:<br>Manager:                                                                                                    | Jennifer Aniston<br>4/40 Gibson Street<br>NORTH SYDNEY NSW 2060<br>Clark Kent |                     | Date: 0<br>Ref: A<br>Page: 1 | 6/11/12<br>NISTONJ   |  |  |
| Description                                                                                                    | Rate                                                                          | For the Period      | Credit                       | Owing                |  |  |
| Rent                                                                                                    | 510.00W1                                                                      | 14/10/11 - 08/11/12 | 0.00                         | 28560.00<br>28560.00 |  |  |
|                                                                                                    |                                                                               | Total Owi           | ng                           | \$28,560.00          |  |  |

New Zealand clients refer to ABN as GST number (Goods & Services Tax) and this is how it will appear in the system option

02/02/2016 10:49 am AEDT